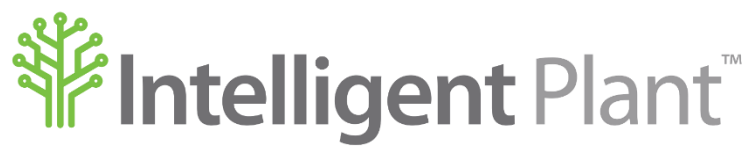

Inform, Enhance, Grow. Intelligently.

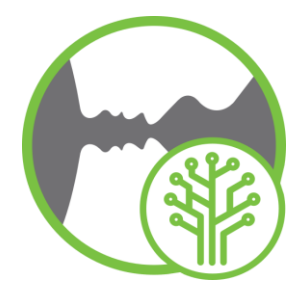

# **Gestalt Trend<sup>™</sup>-View Types**

#### Intelligent Plant Ltd.

| Company number: |   | SC299081                  | Registered address: | First Floor,      |
|-----------------|---|---------------------------|---------------------|-------------------|
| VAT number      | : | 887 3049 84               |                     | 489 Union Street, |
| E-mail          | : | info@intelligentplant.com |                     | Aberdeen,         |
| Phone           | : | 01224 596001              |                     | AB11 6AZ.         |

#### Revision History:

| Date       | Version | Description                                  | Created by<br>(Initials) | Reviewed by |
|------------|---------|----------------------------------------------|--------------------------|-------------|
| 06/11/2020 | 0.1     | Create Guide for View Types in Gestalt Trend | TG                       |             |
| 08/02/2022 | 0.2     | Updated to reflect new UI and logo           | TG                       |             |
|            |         |                                              |                          |             |
|            |         |                                              |                          |             |
|            |         |                                              |                          |             |
|            |         |                                              |                          |             |
|            |         |                                              |                          |             |
|            |         |                                              |                          |             |
|            |         |                                              |                          |             |
|            |         |                                              |                          |             |

© Copyright 2022, Intelligent Plant Ltd.

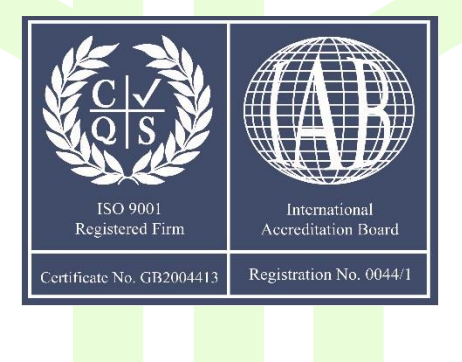

# **Table of Contents**

| 1 | Purpose  | of Document                          | 4 |
|---|----------|--------------------------------------|---|
| 2 | Creating | a Trend                              | 5 |
| 3 | View Typ | es                                   | 5 |
|   | 3.1      | Trend View                           | 7 |
|   | 3.2      | Parallel Co-ordinate Plot (PCP) View | 7 |
|   | 3.3      | Fast Fourier Transform (FFT) View    | 3 |
|   | 3.4      | Histogram View                       | 3 |
|   | 3.5      | Limits View                          | 9 |
|   | 3.6      | X-Y Scatter Plot View                | 9 |
|   | 3.7      | Cross-Correlation Graph (CCG) View   | С |
|   | 3.8      | Cross-Correlation Matrix (CCM) View  | C |
|   | 3.9      | Calm Waters (3DCW1) View             | 1 |
|   | 3.10     | Calm Waters (3DCW2) View             | 1 |

# **Figures**

| Figure 2-1 Create a New Page                    |
|-------------------------------------------------|
| Figure 2-2 New Page – Pop-Up Warning            |
| Figure 2-3 Choose Datasource & Add Tags         |
| Figure 3-1 View Types                           |
| Figure 3-2 Trend View                           |
| Figure 3-3 Parallel Co-ordinate Plot (PCP) View |
| Figure 3-4 Fast Fourier Transform (FFT) View    |
| Figure 3-5 Histogram View                       |
| Figure 3-6 Limits View                          |
| Figure 3-7 X-Y Scatter Plot View                |
| Figure 3-8 Cross Correlation Graph (CCG) View   |
| Figure 3-9 Cross-Correlation Matrix (CCM) View  |
| Figure 3-10 Calm Waters (3DCW1)                 |
| Figure 2.11 Colm Waters (2DCW2)                 |
| Tigure 5-11 Cann Waters (50CW2)                 |

## **1** Purpose of Document

This document gives a short introduction to the view types that can be used in Gestalt Trend<sup>™</sup>.

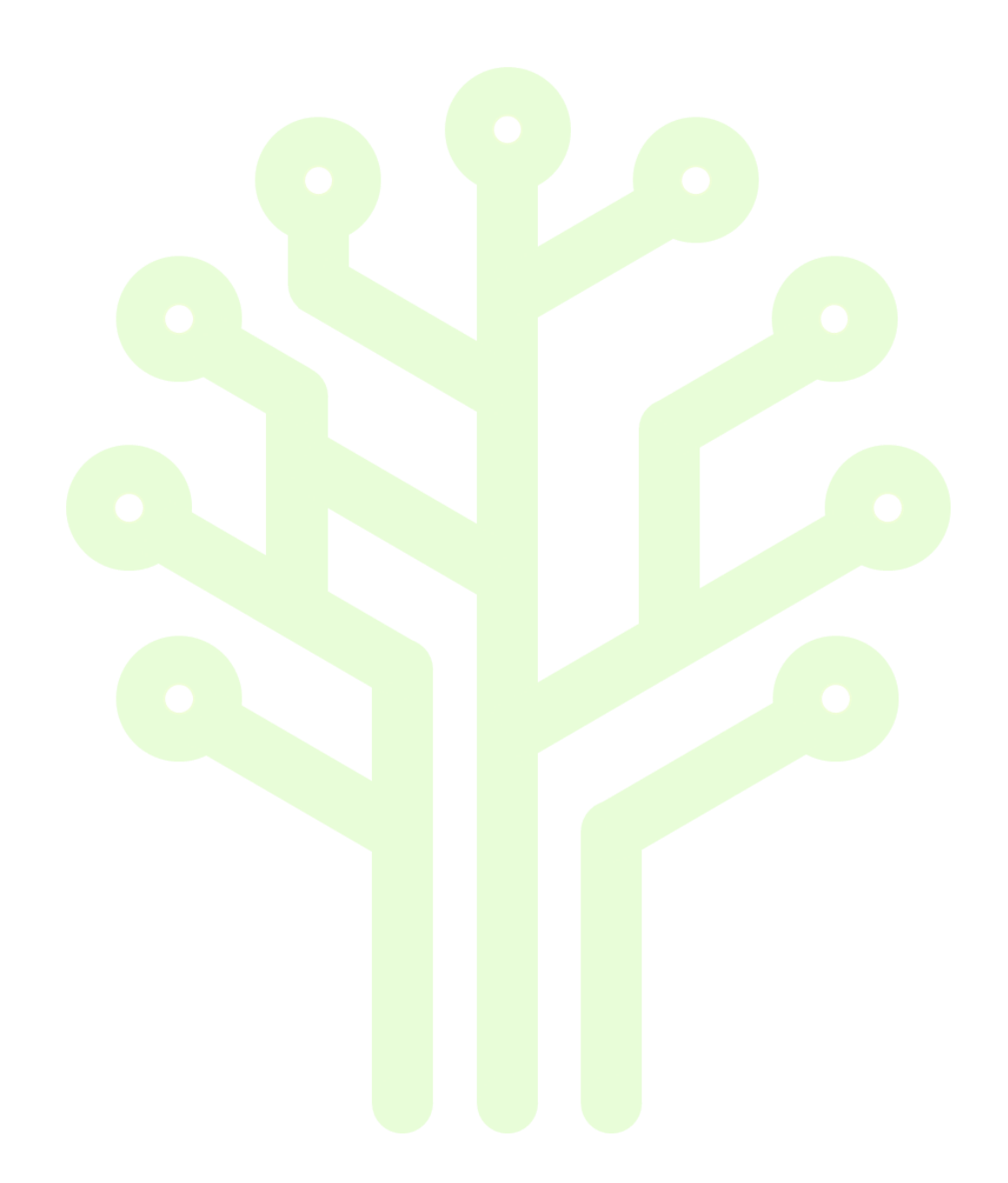

## 2 Creating a Trend

A trend has to be created before you can view it as any other type of dashboard.

To create a new trend, select New from the Main tab area.

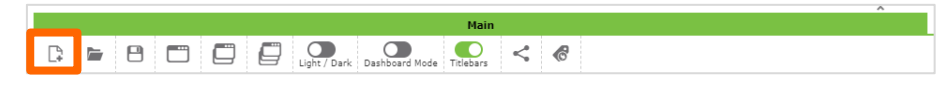

Figure 2-1 Create a New Page

A pop-up will appear giving you warning that you may lose unsaved work. Choose either cancel to save a page you may have open or Ok to continue.

| () Caution           |       |                  |                 |      |        |
|----------------------|-------|------------------|-----------------|------|--------|
| You may lose unsaved | work. |                  |                 |      |        |
|                      |       |                  |                 |      | Cancel |
|                      | Figu  | ıre 2-2 New Page | e – Pop-Up Warı | ning |        |

If you chose Ok to continue the page will refresh and the Search tags - Window 1 pop-up will appear.

Choose your datasource from the drop-down list, select Name, Description, Unit, Index from the next drop-down list if needed. You can add a wildcard in the next row to search for a specific tag.

If you can see the tag(s) from the list in view select the tags, you will see the tag(s) being added to the dashboard. You will also see that as you add a new tag to the dashboard the plus(+) sign in the tag row will turn from yellow (searching) to green when it has been successfully added to your dashboard.

Save your dashboard.

| ≡      |                    | Main                                                                                                    | Hay                 |               |
|--------|--------------------|----------------------------------------------------------------------------------------------------|---------------------|---------------|
|        |                    | Soord Mode Triebers < &                                                                                                    |                     |               |
| - Wind | iow 1 : Trend View | Search tags - Window 1                                                                                                    |                     | * ×           |
| 74     |                    | (IP Datasource                                                                                                    | <u>ل</u>            |               |
| 72     |                    | Name                                                                                                    | ~                   |               |
| 70     |                    |                                                                                                    | )                   |               |
| 68     |                    |                                                                                                    | (Add all) 🔗         |               |
| 65     |                    | AT-100143.IND_EU                                                                                                    | +                   |               |
| 64     |                    | Flow                                                                                                    |                     |               |
| 62     |                    | FT-100127-A.PV_IND                                                                                                    |                     | -             |
| 60     |                    | Unit. Not available Description: Not available<br>FT-100127-B.IND_EU                                                                                                    | T                   | -             |
| 55     |                    | Unit: Not available Description: Not available FT-100132-1                                                                                                    |                     | -             |
| 56     |                    | Unit: Not available Description: Not available Head                                                                                                    |                     |               |
| 27     |                    | Unit: Not available Description: Not available                                                                                                    | +                   |               |
| 50     |                    | Unit. Not available Description: Not available                                                                                                    | +                   | -             |
| 43     |                    | LICUO2<br>Unit: Not available Description: Not available                                                                                                    | +                   | 250 50 10.009 |
| 45     |                    | LLC003<br>Unit: Not available Description: Not available                                                                                                    | +                   |               |
| 44     |                    | LIC004<br>Unit: Not available Description: Not available                                                                                                    | +                   |               |
| 42     |                    | LIC005<br>Unit: Not available Description: Not available                                                                                                    | +                   |               |
| 40     |                    | LIC006<br>Unit: Not available Description: Not available                                                                                                    | +                   |               |
| 38     |                    | LIC007<br>Unit: Not available Description: Not available                                                                                                    | +                   |               |
| 35     |                    | LIC008<br>Unit: Not available Description: Net available                                                                                                    | +                   |               |
| 34     |                    | LIC009<br>Unit Not available Description: Not available                                                                                                    | +                   |               |
| 32     |                    | LIC010                                                                                                    | +                   |               |
| 30     |                    | LICOL                                                                                                    |                     |               |
| 28     |                    | UIC ING STREEME STORAGE AND AND AND AND AND AND AND AND AND AND                                                                                                    | *                   |               |
| 25     | 24 Ian             | Unit: Not available Unit-Protocol Not available  10.0010 27 Lin 27 Lin 28 Lin 28 Lin 3 29 Lin 3 20 Lin 3 20 Lin | 1<br>10 11 10 1 100 |               |
| S)     | 20.201             |                                                                                                    |                     |               |

Figure 2-3 Choose Datasource & Add Tags

## **3 View Types**

View types can be found at the left side of dashboard.

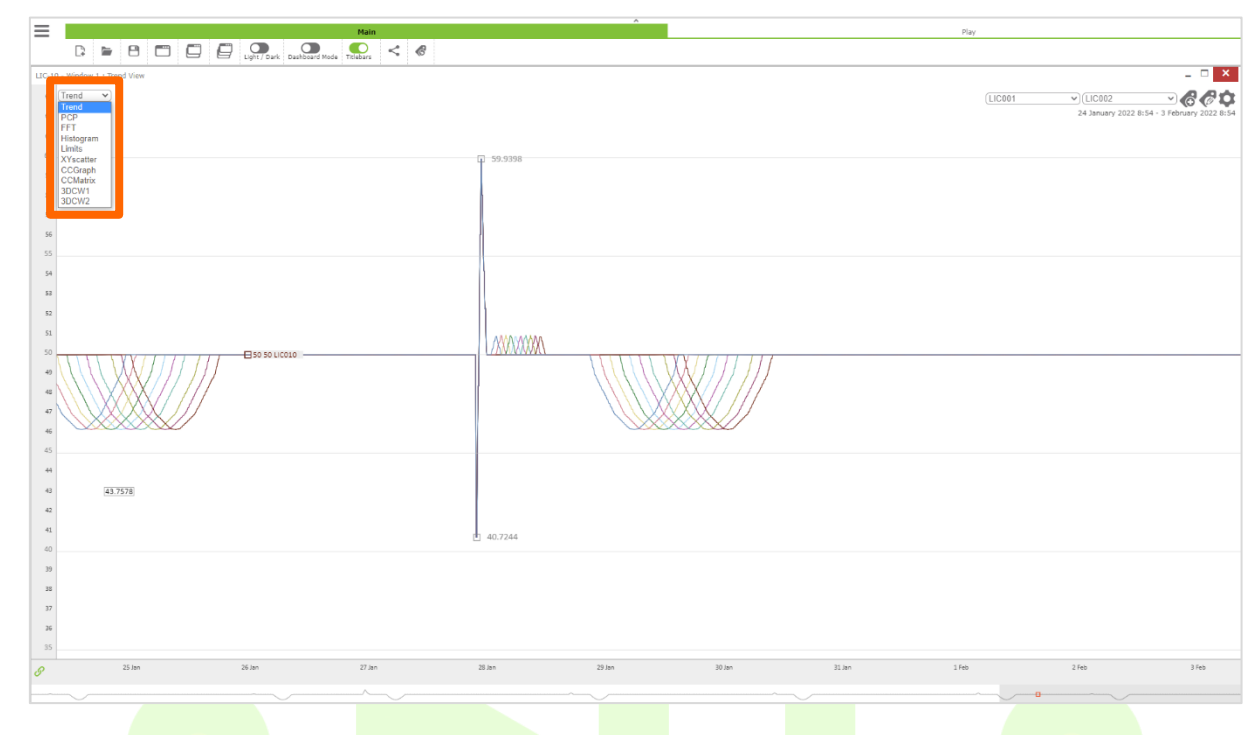

Figure 3-1 View Types

The view type options are:

- Trend
- Parallel Co-ordinate Plot (PCP)
- Fast Fourier Transform (FFT)
- Histogram
- Limits
- XY Scatter
- Cross Correlation Graph (CCG)
- Cross-Correlation Matrix (CCM)
- Calm Waters (3DCW1 & 3DCW2)

#### 3.1 Trend View

This is the first option that appears in the view type list.

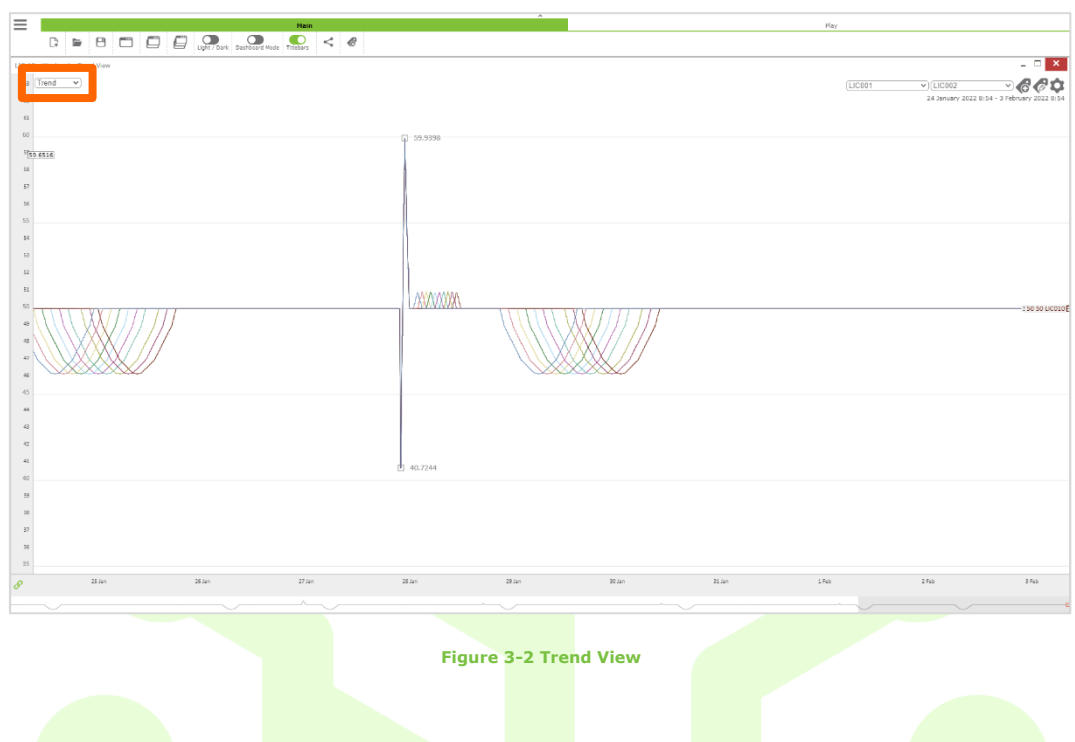

## 3.2 Parallel Co-ordinate Plot (PCP) View

Select type PCP.

Note the tag name appearing at the top of the Primary Trend list will appear black on the workspace. All other tags are greyed out. To change tag order, either select the tag you want to appear at the top of the Primary Trend list from the drop-down menu or select the actual tag name that appears beside the vertical line. You can also re-order the tags in the workspace, just left click and hold your mouse on a tag name that's near the vertical line and move to another area on the workspace.

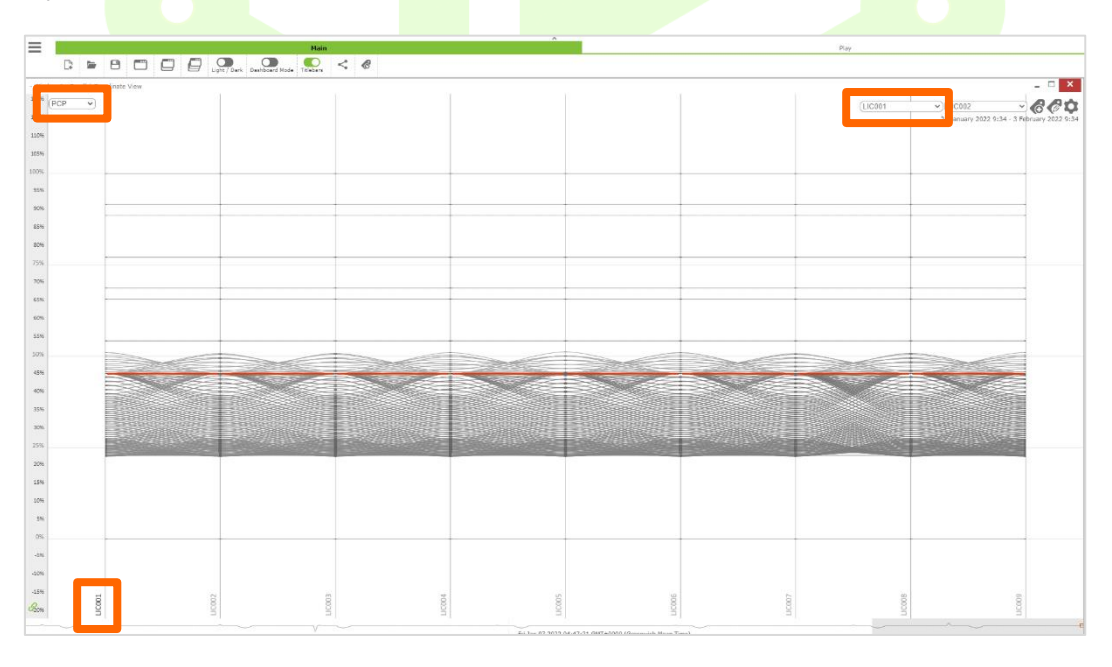

Figure 3-3 Parallel Co-ordinate Plot (PCP) View

### **3.3 Fast Fourier Transform (FFT) View**

This shows frequencies in the data – it can be helpful to find the cause of oscillations in a process by identifying tags that have variations at the same frequency, or to highlight repeating patterns that might not be obvious on a trend.

The x axis on this chart shows the frequencies where the y axis is the amplitude at that frequency. The FFT is always for the full-time range, so playback does not affect the FFT chart.

It may be helpful to use B&W mode to highlight individual tags on this chart.

The Colour/B&W option allows your tags to be shown in black and white or colour. If you select B&W, then the tag that is shown first in the Primary Trends will be black, the Trend to Compare will be in colour and the remaining tags will be greyed out.

| ≡           |                               |                                            |                                         | Main        |           |              |     |              | ^                            |                                         | Pla  |         |                                                                    |
|-------------|-------------------------------|--------------------------------------------|-----------------------------------------|-------------|-----------|--------------|-----|--------------|------------------------------|-----------------------------------------|------|---------|--------------------------------------------------------------------|
|             | Relative Time                 | 24 January 2022<br>10 Days v<br>Start Time | 3 February 2022<br>0 Days v<br>End Time | Plot v Auto | val Apply | Live Updates | ► I | <b>I</b> ∎ ° | Thu Feb 03 2022 10:57:37 GMT | ••••••••••••••••••••••••••••••••••••••• |      |         |                                                                    |
| - Winds     | ow 1 : Fast Fourier Transform | View                                       |                                         |             |           |              |     |              |                              |                                         |      |         | _ 🗆 🗙                                                              |
| 0.          | FFT V                         |                                            |                                         |             |           |              |     |              |                              |                                         |      | (LIC001 | ✓ (LIC002 ✓ C C C<br>24 January 2022 10:57 - 3 February 2022 10:57 |
| 0.42        |                               |                                            |                                         |             |           |              |     |              |                              |                                         |      |         |                                                                    |
| 0.38        |                               |                                            |                                         |             |           |              |     |              |                              |                                         |      |         |                                                                    |
| 0.34        |                               |                                            |                                         |             |           |              |     |              |                              |                                         |      |         |                                                                    |
| 0.32        |                               |                                            |                                         |             |           |              |     |              |                              |                                         |      |         |                                                                    |
| 0.25        |                               |                                            |                                         |             |           |              |     |              |                              |                                         |      |         |                                                                    |
| 0.24        |                               |                                            |                                         |             |           |              |     |              |                              |                                         |      |         |                                                                    |
| 0.22        |                               |                                            |                                         |             |           |              |     |              |                              |                                         |      |         |                                                                    |
| 0.2         |                               |                                            |                                         |             |           |              |     |              |                              |                                         |      |         |                                                                    |
| 0.16        |                               |                                            |                                         |             |           |              |     |              |                              |                                         |      |         |                                                                    |
| 0.14        | Ju,                           |                                            |                                         |             |           |              |     |              |                              |                                         |      |         |                                                                    |
| 0.1         |                               |                                            |                                         |             |           |              |     |              |                              |                                         |      |         |                                                                    |
| 0.06        | 1 m                           |                                            |                                         |             |           |              |     |              |                              |                                         |      |         |                                                                    |
| 0.02<br>8 o | Min                           | <u>}</u>                                   | ~~~~                                    |             |           |              |     |              |                              |                                         | <br> |         |                                                                    |
| -           | ~                             |                                            |                                         | Λ           |           |              |     |              |                              |                                         |      |         |                                                                    |
|             |                               |                                            |                                         |             |           |              |     |              |                              |                                         |      |         |                                                                    |

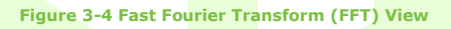

#### 3.4 Histogram View

The histogram chart shows the distribution of values for tags – this can help when assessing limits for alerts/alarms.

It may be helpful to use B&W mode to highlight individual tags on this chart.

| $\equiv$ | Main                                          |                   | Piay                                        |
|----------|-----------------------------------------------|-------------------|---------------------------------------------|
|          | 🕼 🖆 🖻 🗂 💭 💭 Ligit / Dark Dealboard Mode 🍢 ≼ 🛷 |                   |                                             |
| ſ        | r<br>(fisingram v                             | 00                | - 🗆 🗙<br>(11001 V)(11002 V) 🔗 🔗 🗘           |
| 4600     |                                               | 20.0              | 24 January 2022 9:34 - 3 Pibruary 2022 9:34 |
| 4400     |                                               |                   |                                             |
| 4200     |                                               |                   |                                             |
| 4000     |                                               |                   |                                             |
| 3500     |                                               |                   |                                             |
| 3600     |                                               |                   |                                             |
| 3400     |                                               |                   |                                             |
| 3200     |                                               |                   |                                             |
| 3000     |                                               |                   |                                             |
| 2500     |                                               |                   |                                             |
| 2600     |                                               |                   |                                             |
| 2403     |                                               |                   |                                             |
| 2200     |                                               |                   |                                             |
| 2000     |                                               |                   |                                             |
| 1800     |                                               |                   |                                             |
| 1600     |                                               |                   |                                             |
| 1400     |                                               | A                 |                                             |
| 1200     |                                               |                   |                                             |
| 1000     |                                               |                   |                                             |
| 500      |                                               |                   |                                             |
| 600      |                                               |                   |                                             |
| 400      |                                               |                   |                                             |
| 200      |                                               |                   |                                             |
| 8        | ·····                                         |                   |                                             |
|          |                                               | Thu lan 06 2022 0 | 07: Weld& GWT+0100 (General/sh Mean Time)   |

Figure 3-5 Histogram View

#### 3.5 Limits View

This Limits view allows you to see the limits of all tags in value format.

| Ham Fay              |          |                    |           |         |         |           |                 |                                 |  |
|----------------------|----------|--------------------|-----------|---------|---------|-----------|-----------------|---------------------------------|--|
| D 🖻 🖻 🗖 (            | Dashbard | Node Titlebers < @ |           |         |         |           |                 |                                 |  |
| urier Transform View |          |                    |           |         |         |           |                 | - 🗆 🗙                           |  |
| Limits v             |          |                    |           |         |         |           | LIC001 V LIC002 | ~ <i>&amp;&amp;</i> ¢           |  |
|                      |          |                    | SOL Upper |         |         | SDL Upper | 24 January 2    | 022 9:34 - 3 February 2022 9:34 |  |
| Teg                  | Value    | Limit              | Tag       | Value   | Limit   | Tag       | Value           | Limit                           |  |
| L30001               | 50.0000  | 59.1910            | 130001    | 50.0000 | 60.8699 | LIC001    | 50.0000         | 63.5497                         |  |
| L30002               | 50.0000  | 59.1910            | L3C002    | 50.0000 | 60.8699 | LIC002    | 50.0000         | 62.5487                         |  |
| 130303               | 50.0000  | 59.1910            | LIC003    | 50.0000 | 60.8699 | LIC003    | 50.0000         | 42.5487                         |  |
| L30004               | 50.0000  | 59.1910            | L3C004    | 50.0000 | 60.8699 | L3C004    | 50.0000         | 62.5497                         |  |
| L30005               | 50.0000  | 59.1910            | 130005    | 50.0000 | 60.8699 | LICOOS    | 50.0000         | 43.5487                         |  |
| L3C006               | 50.0000  | 59.1910            | L3C006    | 50.0000 | 60.8699 | 13C006    | 50.0000         | 63.5497                         |  |
| L3C007               | 50.0000  | 59.1910            | L3C007    | 50.0000 | 60.8699 | LIC007    | 50.0000         | 43.5487                         |  |
| 130008               | 50.0000  | 59.1910            | LICOOS    | 50.0000 | 60.8699 | LICOOB    | 50.0000         | 63.5467                         |  |
| L3C009               | 50.0000  | 59.1910            | L3C009    | 50.0000 | 60.8699 | L1C009    | 50.0000         | 63.5497                         |  |
|                      |          |                    |           |         |         |           |                 |                                 |  |
| NOL Lower            |          |                    | SOL Lower |         |         | SDL Lower |                 |                                 |  |
| Tag                  | Value    | Limit              | Tag       | Value   | Limit   | Тад       | Value           | Limit                           |  |
| L30001               | 50.0000  | 42.4026            | L3C001    | 50.0000 | 40.7237 | 130001    | 50.0000         | 29.0449                         |  |
| L30002               | 50.0000  | 42.4026            | L3C002    | 50.0000 | 40.7237 | L3C002    | 50.0000         | 29.0449                         |  |
| 120003               | 50.0000  | 42.4026            | 130003    | 50.0000 | 40.7237 | 130803    | 50.0000         | 39.5449                         |  |
| L3C004               | 50.0000  | 42.4026            | L3C004    | 50.0000 | 40.7237 | LIC004    | 50.0000         | 38.0449                         |  |
| L2C005               | 50.0000  | 42.4026            | L3C005    | 50.0000 | 40.7237 | LICEOS    | 50.0000         | 39.0449                         |  |
| 130006               | 50.0000  | 42.4026            | L3C006    | 50.0000 | 40.7237 | LIC006    | 50.0000         | 39.0449                         |  |
| LIC007               | 50.0000  | 42.4026            | L3C007    | 50.0000 | 40.7237 | LIC007    | 50.0000         | 29.0449                         |  |
| L30008               | 50.0000  | 42.4026            | L3C008    | 50.0000 | 40.7237 | 130008    | 50.0000         | 39.0449                         |  |
| ecc9                 | 50.0000  | 42.4026            | L3C009    | 50.0000 | 40.7237 | LIC009    | 50.0000         | 39.0449                         |  |
|                      |          |                    |           |         |         |           |                 | 6                               |  |

#### Figure 3-6 Limits View

#### 3.6 X-Y Scatter Plot View

Equipment performance can often be quickly analysed with an x-y scatter of key variables. Instances of the equipment operating out of spec can be selected, and switching back to a trend view, it can be seen when this happened in time.

In an x-y scatter plot the available trends is the x-axis and trend compared is the y-axis. Again, the order of tags can be changed. You can select any of the circles individually and see that particular one change to red. You can right click your mouse to move the view around your page and use your mouse wheel to zoom into your page.

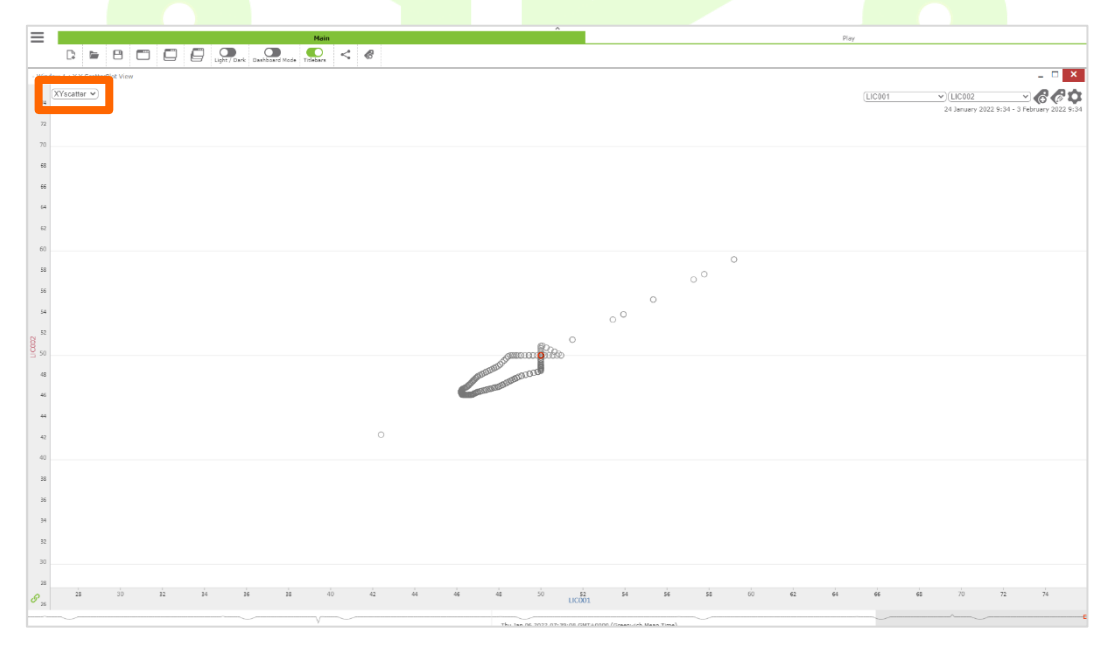

Figure 3-7 X-Y Scatter Plot View

### 3.7 Cross-Correlation Graph (CCG) View

The cross-correlation graph shows how one tag varies in relation to another tag over time. For example, if a pressure takes 2 minutes to affect another pressure, then a peak will be shown at 2 minutes on the scale. Hovering with the mouse shows the time in the tooltip that is at the pointer.

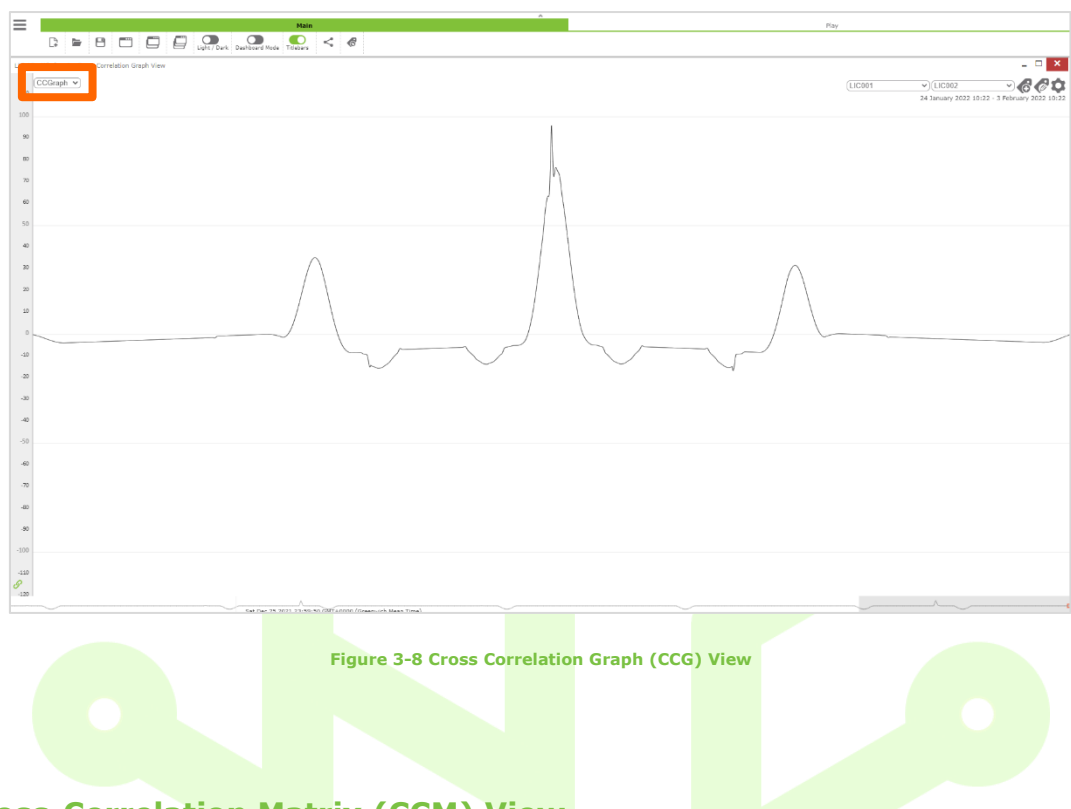

### 3.8 Cross-Correlation Matrix (CCM) View

This identifies if tags go up and down at the same time, or if one goes down whilst the other goes up (coloured squares). Clicking all values zooms the matrix to fit in the space if it is too large. Clicking on a square selects the two tags and shows the cross-correlation graph – you can then navigate to an XY scatter plot of the tags for confirmation.

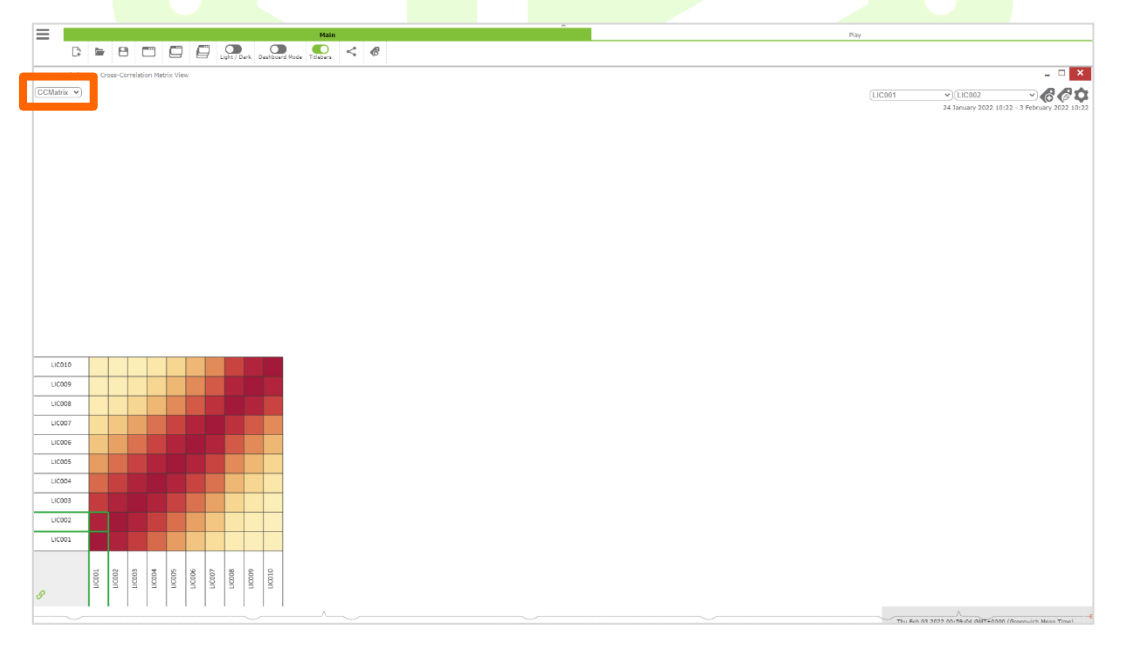

Figure 3-9 Cross-Correlation Matrix (CCM) View

### 3.9 Calm Waters (3DCW1) View

Calm Waters is a way of showing deviations from normal, for hundreds of points simultaneously.

In this view type moving the mouse wheel forward and back moves the view vertically. Left click the mouse and hold to see the view rotate clockwise and anti-clockwise. Right click the mouse and hold to see a particular view move slowly up and down vertically. Note that you can set the tag order in a PCP view and it will be applied to the calm waters view.

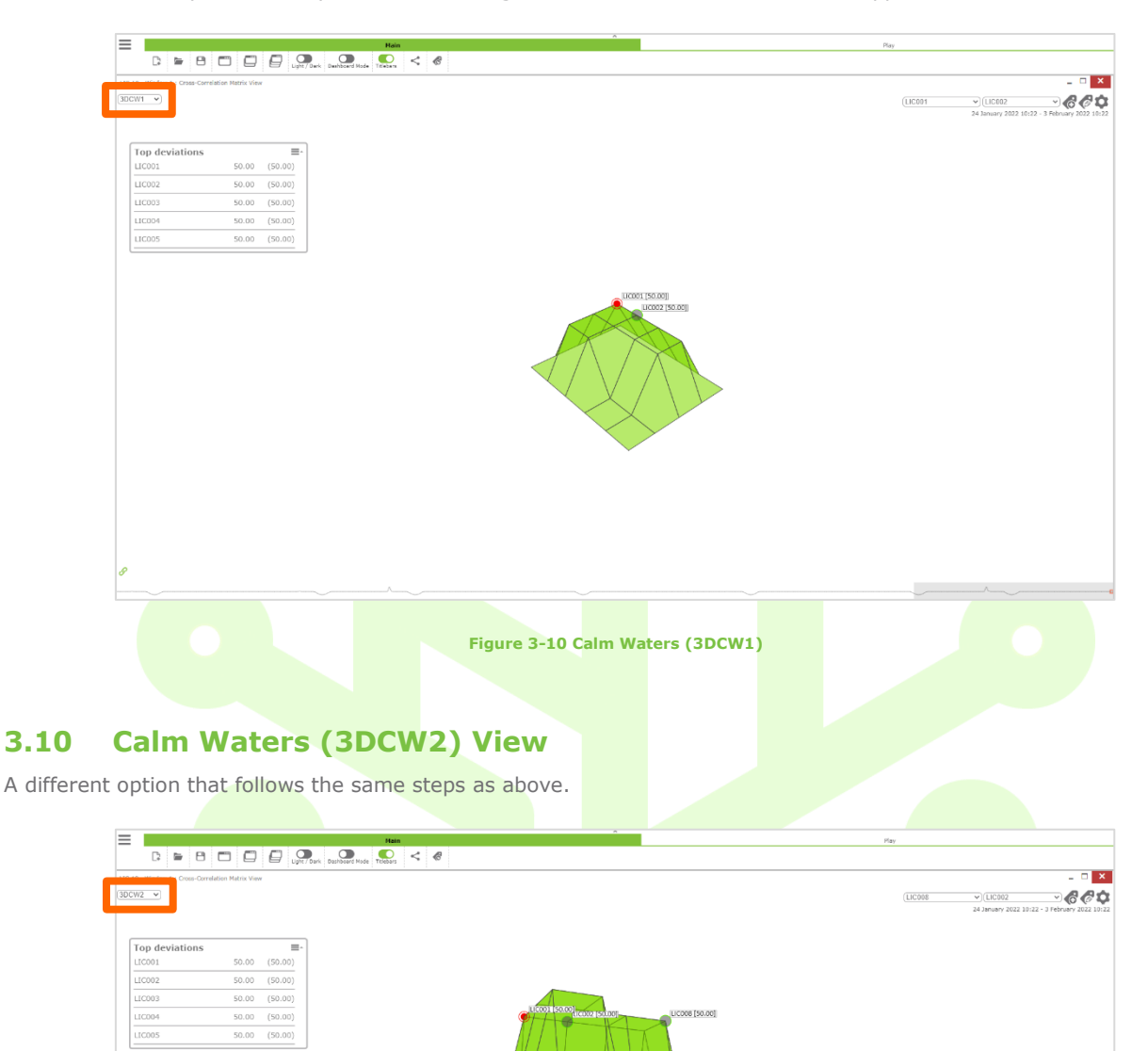

Figure 3-11 Calm Waters (3DCW2)

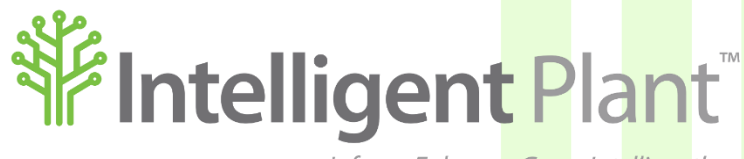

Inform, Enhance, Grow. Intelligently.

#### Intelligent Plant Ltd

First Floor

489 Union Street

Aberdeen

AB11 6AZ